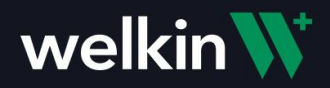

# Labs Integration with Health Gorilla

Labs integration with Health Gorilla enables clinical teams to order labs through 100s of lab vendors. Lab results can also be received electronically, and care teams are notified when they are available to view.

When the Health Gorilla Labs integration is configured, a Labs (beaker icon) Action button will be visible under the Patient's Profile. This is how a care team member will launch into Health Gorilla to Order Labs and view information about orders and results for a patient.

| welkin <b>W</b>               |                                           |        |                                      |                               |                    |                      | Q 🔅            | ? P                           | AB             |
|-------------------------------|-------------------------------------------|--------|--------------------------------------|-------------------------------|--------------------|----------------------|----------------|-------------------------------|----------------|
| Care                          | JS                                        | 🖉 Edit | Care Plans                           |                               |                    |                      |                |                               |                |
| ₩<br>Home                     | John Smith                                |        | Created by Angie Benoit, Sep 3, 2021 |                               |                    |                      |                |                               |                |
| <b>f</b>                      | Jan 1, 1960 (61 yo)<br>North West, Oregon |        | Patient Overview                     |                               |                    |                      |                | C                             | § Edit         |
| My Tasks                      | A                                         |        | 61 yo male with CHF. Does not ex     | ercise or eat healthy. Need t | o work on improvir | ng lifestyle habits. |                | Created by Angie B<br>Nov 19, | enoit,<br>2021 |
| 竝<br>My Calendar              | Care Plans                                |        |                                      |                               |                    |                      |                |                               |                |
| 绺                             | Assessments                               |        | Active Goals                         |                               |                    |                      |                | + 0                           | ireate         |
| My Patients                   | Documents                                 |        | 5/Page ~                             |                               |                    |                      |                | <                             | >              |
| 육요<br>Relationship<br>Therapy |                                           |        | Goal Name                            | Туре                          | Priority           | Created by           | Created Date ↓ |                               |                |
| eneropy<br>會                  |                                           |        | Eat more green foods                 | Nutrition                     | ∧ High             | Angie Benoit         | Nov 19, 2021   |                               | Û              |
| Encounters                    |                                           |        | Improve Cardio                       | Exercise                      | ∽ High             | Angie Benoit         | Nov 19, 2021   |                               | Û              |
| 교<br>Insights                 |                                           |        | 5/Page ~                             |                               |                    |                      |                | <                             | >              |
| OI                            |                                           |        |                                      |                               |                    |                      |                |                               |                |
| Profiles                      |                                           |        |                                      |                               |                    |                      |                |                               |                |

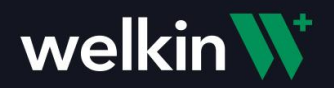

# Health Gorilla Sub-Menu

Using the Labs Action button, a menu of items will be presented with the actions that are supported.

Place New Order - Create a new lab order for the patient Results Trending Data - View historical lab results in a graphical format Patient Orders - View all lab orders that have been created for the patient Patient Results - View all lab results that have been received for the patient

| Place New Order         Results Trending Data         Patient Orders         Patient Results      |          |                           |  |
|---------------------------------------------------------------------------------------------------|----------|---------------------------|--|
| Select Health Gorilla Screen Place New Order Results Trending Data Patient Orders Patient Results |          | welkin <b>W</b>           |  |
| Place New Order<br>Results Trending Data<br>Patient Orders<br>Patient Results                     | Sele     | ect Health Gorilla Screen |  |
| Results Trending Data Patient Orders Patient Results                                              | Place Ne | ew Order                  |  |
| Patient Orders Patient Results                                                                    | Results  | Trending Data             |  |
| Patient Results                                                                                   | Patient  | Orders                    |  |
|                                                                                                   | Patient  | Results                   |  |
|                                                                                                   |          |                           |  |
|                                                                                                   |          |                           |  |
|                                                                                                   |          |                           |  |
|                                                                                                   |          |                           |  |

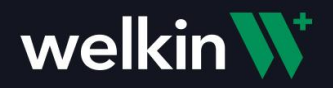

## **Ordering Labs**

To order a new lab test, choose "Place New Order" from the menu. This will open the Diagnostics Order screen in Health Gorilla.

| welkinW                               |
|---------------------------------------|
| Select Health Gorilla Screen          |
| Place New Order Results Trending Data |
| Patient Orders<br>Patient Results     |
|                                       |
|                                       |

A list of Lab Vendors will be displayed to choose from. The green "E" next to the lab vendor name symbolizes that the lab vendor is electronically connected, meaning lab orders can be sent and received electronically for this vendor.

**NOTE:** For Lab Vendors that are not set up for electronic orders/results, you can still create orders and submit the Lab Order via Fax or send a paper copy via Patient or other means.

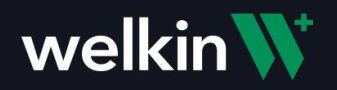

Select a vendor and click the green "Continue" button to move to the next step.

| PHONE: 1-844-446-7455   support@healthgorilla.com   SUPPORT                                                                                                    | 🇘 ANGELA BENOIT 👻   🎫 EN                                                                                                    |
|----------------------------------------------------------------------------------------------------|----------------------------------------------------------------------------------------------------|
|                                                                                                    |                                                                                                    |
| Search or select vendor for this order           Type Vendor Name         Distance         5         From                                                                                                    |                                                                                                    |
| Most Frequently Used Vendors       1     LabCorp       Autocations     Image: Constant of the second second seco | John Smith           Mak. 01/01/196/04 (ware)           3/3 SALVADOR MESTRE, Mayaguez,           PR 00680           H: (55) 555-5555           Room/Bed: |
| Previous 1-2of2 Next                                                                                                    | Cancel Back<br>Continue<br>Select a vendor on the left                                                                                                   |
|                                                                                                    |                                                                                                    |
|                                                                                                    |                                                                                                    |
|                                                                                                    |                                                                                                    |

Choose all lab tests that are to be included in the order, by selecting the lab test name OR use "Quick Orders" to choose a group of lab tests that you have saved as a quick order. In this example, the "A1 RBC Antigen Typing" test and "Everyday Orders" Quick Order was selected. The "Everyday Orders" includes a Lipid Panel and CBC, resulting in an order with three lab tests.

| New Order       Image: Matter in the station of the station of the static station of the static station of the static station of the static station of the static station of the static station of the static station of the static station of the static station of the static static static static sta                                                                                                    | New Order         Image: Market         Image: Market         Image: Marke                                                                                                    | PHONE: 1-844-446-7455   su                                                                                                    | pport@healthgorilla.com   SUPP                                                                                                    | ORT                                                                                                    |                                                                                                    |                                                                                                    |                                                                                                    |
|----------------------------------------------------------------------------------------------------|----------------------------------------------------------------------------------------------------|----------------------------------------------------------------------------------------------------|----------------------------------------------------------------------------------------------------|----------------------------------------------------------------------------------------------------|----------------------------------------------------------------------------------------------------|----------------------------------------------------------------------------------------------------|----------------------------------------------------------------------------------------------------|
| Christ     Search       Jsed<br>Adenosine Deaminas<br>ard.     Statistic Anti-Ribonucleic Aci<br>d AD     Statistic Bicarbonate (HCO3),<br>Urine     PH807 Blood Drawing<br>Statistic Anti-Ribonucleic Aci<br>d AD     Statistic Anti-Ribonucleic Aci<br>d AD     S                                                                                                    | arch test     s     Search       HUsed     Status Rose Anti-Ribonucleic Aci<br>Ab     Status Rose Anti-Ribonucleic Aci<br>Ab     Status Rose Anti-Ribonucle                                                                                                    | New Order                                                                                                    | PAT                                                                                                    | IENT VENDOR TESTS                                                                                                    | COMPLETE SUBMIT                                                                                                    |                                                                                                    |                                                                                                    |
| Jack       Aderosine Deaminas       Bistor Anti-Ribonucleic Adidation       States       CMV Abs igG/igM, C       States       Don Smith         Addrosine Deaminas       Addrosine Deaminas       Addrosine Deaminas       States       CMV Abs igG/igM, C       States       CMV Abs igG/igM, C       States </td <td>H Used       Status       Status</td> <td>Search test</td> <td>× Se</td> <td>arch</td> <td></td> <td></td> <td></td> | H Used       Status       Status                                                                                                    | Search test                                                                                                    | × Se                                                                                                    | arch                                                                                                    |                                                                                                    |                                                                                                    |                                                                                                    |
| Dub Tests         A1 RBC Antigen Typi       82/867 ADAMTS-13 Gene 5       81/967 Adamosine Deaminas       82/327 Adenosine Deaminas       00/564 Adult Aldosterone, 5       upine         B4 US Genetic Panel       14130 Anti-PLA2R       83/800 Anti-Ribonucleic Aci<br>(Ab       82/847 Bicarbonate (HCO3),<br>UPine       99/807 Biood Drawing       LabCorp       LabCorp         C/c RBC Antigen Typi       20221 CMP124-LP+TP+6A       82/847 EA/W Abs (gG/lgM, C<br>+C+LA       exerces CMV Abs (gG/lgM, C<br>+C       exerces CMV Abs (gG/lgM, C<br>+C       exerces CMV Abs (gG/lgM, C<br>+C       exerces CMV Abs (gG/lgM, C<br>+D) rab       exerces CMV Abs (gG/lgM, C<br>+D) rab       exerces CMV A                                                                                                    | Libble Text:       20 AR BC Antigen Typi       20 488 C Antigen Typi       20 488 C Antigen Typi                                                                                                    | Most Used<br>B17490 Adenosine Deaminas<br>e, Pericard.<br>B24933 CMV Saliva Real-Tim<br>e PCR<br>Quick Orders<br>Everyday Labs                                                                                                    | 831800 Anti-Ribonucleic Aci<br>d Ab<br>J15555 Craddock Health Ce<br>nter<br>This is a test                                                                                                    | 825440 Bicarbonate (HCO3),<br>Urine<br>Oce225 Fya/Fyb RBC Antige<br>n Typing                                                                                                    | 998807 Blood Drawing<br>820121 JCV qPCR (Serum)                                                                                                    | 828486 CMV Abs IgG/IgM, C<br>SF<br>Goodaa Jka/Jkb RBC Antigen<br>Typing                                                                                                    | John Smith<br>Male, 0:/01.1960 (01 years)<br>343 SALVADOR MESTRE, Mayaguez,<br>Proceso<br>Hr (555) 555-5555<br>Room/Bed:<br>Cancel Back                                                                                                    |
| dies IMA or LCMS IMA or RiA ody Order Notes                                                                                                    | Lixocara Antibody output lixopasma Ao ign, Oxford Trypanosoma Cruzi oxforda Trypanosoma Cruzi oxforda Trypanosoma Cruzi oxforda Trypanosoma Cruzi oxforda Cruzi oxforda | Available Texts<br>General AI ARCA Antigen Type<br>Re<br>Control AI AUS Genetic Panel<br>Vocation Erk Rec Antigen Type<br>Ing<br>Control Erk Rec Antigen Type<br>Ing<br>Control Erk Rec Antigen Type<br>CF<br>1238/22 Histoplasma Aba by<br>CF<br>1238/23 Microsporidia Stain<br>1359/24 Nucleoship Alago<br>Control Control Control<br>Control Control Control Control<br>Control Control Control Control<br>Control Control Control Control<br>Control Control Control Control Control<br>Control Control Control Control Control Control<br>Control Control Control Control Control Control<br>Control Control Control Control Control Control Control Control<br>Control Control Control Control Control Control Control Control Control Control Control Control Control Control Control Control Control Control Control Control Control Control Control Control Control Control Control Control Control Control Contr | 020400 ADAMTS-13 Gene S           equencing           141330 Anti-PLA2R           20221 CPP12+LP+TP+6A           C+LA           S0251 CPP12+LP+TP+6A           CHA           S0251 CPP12+LP+TP+6A           Mutation           S02541 CHATIgen Disease           Mutation           S02541 CHATIgen Disease           Mutation           S02542 CHATIgen Typin           S02543 CHATIgen Typin           S02543 CHATIgen Typin           S02543 CHATIGEN Disease           S02543 CHATIGEN Disease           S02544 CHATIGEN Disease           S02544 CHATIGEN DISEase           S02544 CHATIGEN DISEase           S02544 CHATIGEN DISEase | B12490 Adenosine Deaminas     e, Pericard.     B3100 Anti-Ribonucleic Aci     d'Ab     Sizeas CMV Abs IgG/IgM, C     Sizeas CMV Abs IgG/IgM, C     Sizeas CMV Abs IgMV Abs IgMV Abs | Adenosine Deaminas<br>e, Serum<br>(SS440) Bicarbonate (HCO3),<br>Urine<br>e PCR<br>(SM055) FyrArb/SREC Antigen<br>n Typing<br>(SM052) FyrArb/SREC Antigen<br>Typing<br>(SM052) Firat/SREC Antigen<br>Typing<br>(SM052) Firat/SREC Antigen<br>Typing<br>(SM052) Firat/SREC Antigen<br>Typing<br>(SM052) Firat/SREC Antigen<br>Typing<br>(SM052) Firat/SREC Antigen<br>Typing<br>(SM052) Firat/SREC Antigen<br>(SM052) Firat/SREC Antigen<br>(SM052) F | Codes: Adult Aldosterone, S<br>upine<br>199807: Blood Drawing<br>199807: Craddock Health Ce<br>199807: Blood Drawing<br>299807: Hemophilia Genetic<br>290808: K(Nell RBC Antigen<br>200808: K(Nell RBC Antigen<br>200808: KNSWAB VG+, Candi<br>da 650<br>Plasma<br>200807: NuSwab VG+, Candi<br>da 500207: Horoglobulin Antib<br>000007: Thyroglobulin Antib<br>000000 | Continue LabCorp All locations Current Order     · 005002 A1 RBC Antigen Typing  · 33998 Lipide Panel  · 005017 CBC, No Differential/Platelet  Corder Options  Fating Luc: inspecific testing procedures in calculation of result. Order Notes |

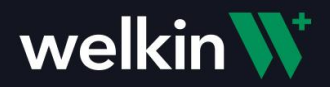

For each order, the priority and notes can be added, but are not required. Notes and fasting instructions can also be added for the whole order. When all details have been added, click the green "Continue" button to move to the next step.

| John Smith<br>Male, 01/01/1960 (61 years)                     |
|---------------------------------------------------------------|
| 343 SALVADOR MESTRE, Mayaguez,<br>PR 00680                    |
| H: (555) 555-5555                                             |
| Room/Bed:                                                     |
|                                                               |
| Cancel Back                                                   |
| Continue                                                      |
| LabCorp<br>All locations                                      |
| Current Order                                                 |
| ► 006002 A1 RBC Antigen Typing ×                              |
| ▼ 339981 Lipid Panel ×                                        |
| Priority                                                      |
| Tart Natar                                                    |
| Test Notes                                                    |
| ► 005017 CBC, No Differential/Platelet ×                      |
| Order Options                                                 |
| Fasting                                                       |
| Use: In specific testing procedures in calculation of result. |
| Order Notes                                                   |
| Order Notes                                                   |
|                                                               |

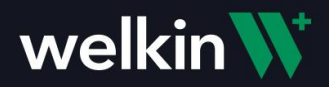

Add further details and instructions you would like to include with the order. You can also choose to move to the next step and bypass adding any information to this screen by clicking the green "Continue" button.

- Select Patient Diagnosis search by name or ICD-10 code to add one or more Diagnosis for the patient.
- **Ordering Physician** will default to the user logged in, or will show a list of providers that the user can order on behalf of.
- **Specimen for the Order Collected** Check this if collected during time of visit and add date/time.
- Schedule Future Orders create a schedule for future lab orders and labs that need to be repeated.
- **Bill To** will be pre-populated based on configuration preferences.
- Save as Quick Order Create a new quick order that will be added to your quick orders lists.

| John Smith           Male, 0.0/07/1969 (65 years)           343 SALVADOR MESTRE, Mayaguez,<br>PR 00640           H: (555) 555-5555           Room/Bed: |
|----------------------------------------------------------------------------------------------------|
| Cancel Back<br>Continue<br>LabCorp<br>Allocations                                                                                                    |
| Current Order  000002 A1 RBC Antigen Typing  339981 Lipid Panel  005017 CBC, No Differential/Platelet                                                  |
| Order Options Faiting Ute: Inspectific testing procedures in calculation of result. Order Notes Corder Notes Add Attrachments                          |
|                                                                                                    |

Once all details have been entered, Click green "Continue" to move to the next step in the ordering process.

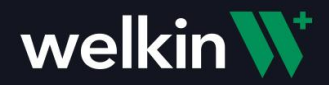

In the final step of ordering, a Lab Requisition form will be presented. This allows you to review for correctness. The selected Lab Vendor is electronically connected. To submit the lab order, click the green "Submit" button. You can also choose to Print the form, if you would like a paper copy to give to the Patient or you can choose to Fax the form. (Faxing will require a fax number set up with Health Gorilla)

| LabCorp<br>COR EDI<br>Health Gorilla"<br>LabCorp™ COR EDI Health Gorilla                                                                                                    |                                                                                                    | Print Regulation Form     Print Nearby Locations     Fax Regulation Form to the Service Provider     Skip Electronic Submission                                                                                                    |
|----------------------------------------------------------------------------------------------------|----------------------------------------------------------------------------------------------------|----------------------------------------------------------------------------------------------------|
| Account #: 04843980<br>Reg/Control #: 0418<br>Client / Ordering Site Nidermation:<br>Account Name: Wellin Health<br>Address : S48 Markets<br>City Sate Zip: San Francisco CA 9104<br>Prone: (923 567 - 4425                                                                                                    | Physician Information:<br>Ordering Physician: Doctor, Template<br>Physician Decree M.D.<br>NPI: TEMPLATE-52                                                                                                    | If this order needs a prior authorization before it can be<br>executed, please use the link below to start authorization<br>process.<br><u>FIII Pre-auth Request Form</u><br>Please note that this order will be saved as a Draft once pre-<br>authorization form is submitted. |
| Patient Information:<br>Patient Name: Smith, John<br>Conder: Main<br>Patient Office: 0105/1920<br>Patient Office: 0105/1920<br>Patient Office: 0105/1920<br>City, State, Zio: Mayagez, PR, 05680<br>OROEC.CODE: TESTS OFFICERD (TOTAL: 3)<br>005002<br>AT RBC.Antigen Typing<br>339981<br>Lodd Panel                                                                                                    | Patient ID: 221300/b7-dax8-4643-9922-<br>distalledoci288<br>APatient (253335-5453<br>APatient D: distalledoci288<br>APatient D: distalledoci288<br>ORDERCOOL TESTS SORDERD<br>005017 CBC, No Differential/Platelet | Cancel Back eSign & Submit Submit                                                                                                    |
| Cilicial Information Cilicial Information USDate: Conference on Conference on Conferen | Additional Information:                                                                                                    |                                                                                                    |
| ny print and unit grant and manufacturing of and Mitchin Strat. Att The Lobert Tell by the first<br>Intel Signature                                                                                                    | Duta                                                                                                    |                                                                                                    |

After the Lab Order has been created and submitted in Health Gorilla, a copy of the Lab Requisition form will be available in Welkin Documents within the patient's profile, for future reference if needed.

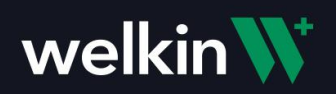

#### View the document by clicking on the one you would like to view.

|                                                                                                    |                                                                                                    |                                                                                                    |                                                                                                    |                                                      | ९ 🔅 ? ? 😿 🔊                                |
|----------------------------------------------------------------------------------------------------|----------------------------------------------------------------------------------------------------|----------------------------------------------------------------------------------------------------|----------------------------------------------------------------------------------------------------|------------------------------------------------------|--------------------------------------------|
| Care                                                                                                    | JS<br>John Smith                                                                                                    | Documents                                                                                                    |                                                                                                    |                                                      | Docusign Create Document                   |
| Home                                                                                                    | Jan 1, 1960 (61 yo)<br>North West, Oregon                                                                                                    |                                                                                                    |                                                                                                    |                                                      | 1-3 of 3 < 🗦                               |
| My Tasks                                                                                                    | A                                                                                                    | Upload Date                                                                                                    | Upload By                                                                                                    | Document Type                                        | # Of Files                                 |
| <b>=</b>                                                                                                    |                                                                                                    | Nov 19, 2021 10:15 AM                                                                                                    | API_CLIENT:VPOSKZBSBPFN                                                                                                    | Lab Order                                            | 1                                          |
| My Calendar                                                                                                    | Care Plans                                                                                                    | Sep 3, 2021 2:37 PM                                                                                                    | API_CLIENT:VPOSKZBSBPFN                                                                                                    | Lab Order                                            | 1                                          |
| 888<br>My Patients                                                                                                    | Assessments Documents                                                                                                    | Sep 3, 2021 11:15 AM                                                                                                    | API_CLIENT:VPOSKZBSBPFN                                                                                                    | Lab Order                                            | 1                                          |
| 욕실<br>Relationship<br>Therapy                                                                                                    | Encounters                                                                                                    |                                                                                                    |                                                                                                    |                                                      |                                            |
| Encounters                                                                                                    |                                                                                                    |                                                                                                    |                                                                                                    |                                                      |                                            |
| Profiles                                                                                                    |                                                                                                    |                                                                                                    |                                                                                                    |                                                      |                                            |
| welkinW                                                                                                    |                                                                                                    |                                                                                                    |                                                                                                    | Update Document                                      |                                            |
|                                                                                                    |                                                                                                    |                                                                                                    |                                                                                                    |                                                      |                                            |
| Care                                                                                                    | John Smith Order to LabCorp 11/                                                                                                    | LabCorp                                                                                                    | Page 1 of 1                                                                                                    | Lab Order                                            |                                            |
| Care                                                                                                    | John Smith Onder to LabCorp 11/                                                                                                    | LabCorp<br>COR EDI<br>Health Gorilla™                                                                                                    | Paper of 1                                                                                                    | Lab Order                                            | Lab Order active 2021 11 19 15 15 12.ndf × |
| Care<br>fr<br>Home                                                                                                    | John Smith Order to LakCorp 10 LabCorp ™ Account #:                                                                                                    | LabCorp<br>COR EDI<br>Health Gorilla <sup>™</sup><br>COR EDI Health Gorilla <sup>™</sup><br>0443980                                                                                                    | Papel et d                                                                                                    | Lab Order<br>Upload File                             | Lab_Order_active_2021_11_19_15_15_12.pdf × |
| Care<br>(r)<br>Home                                                                                                    | John LabCorp™<br>Account #<br>Clear / Ordering Edu                                                                                                    | LabCorp<br>COR EDI<br>Health Gorilla™<br>COR EDI Health Gorilla™<br>Od43980<br>6418<br>mformation: Physician Information: Template<br>Net Health Correr Pressare. Dorthol                                                                                                    | Page I of 1                                                                                                    | Lab Order<br>Upload File                             | Lab_Order_active_2021_11_19_15_15_12.pdf × |
| Care                                                                                                    | Ana tanàn diar si Labor II<br>Ioni<br>LabCorp <sup>m</sup><br>Account #<br>RegContol #<br>Account #<br>Account #<br>Accoun | Autor Con EDI<br>Health Gorilla™<br>COR EDI Health Gorilla™<br>Od443980<br>efile<br>momation:<br>Physician Information:<br>Mineration:<br>Mineration: | Page 1 d 1                                                                                                    | Lab Order<br>Upload File<br>dtf-notes<br>Type a text | Lab_Order_active_2021_11_19_15_15_12.pdf × |
| Care                                                                                                    | Ana Sania Odare su Lacoga IV<br>LabCorp T*<br>RegControl #<br>Client / Jordaning Sile<br>Account #<br>RegControl #<br>Odaris Sile<br>Account Marces<br>Patient Information:<br>Patient Information:<br>Patient Information:<br>Patient Name: S                                                                                                    | Autor Constant Constant Consta                                                                                                    | Papel of 1                                                                                                    | Lab Order<br>Upload File<br>dtf-notes<br>Type a text | Lab_Order_active_2021_11_19_15_15_12.pdf × |
| Care<br>G<br>Home<br>My Tasks<br>E<br>My Calendar                                                                                      | LabCorp™ Account # RegControl® Centrol Account # RegControl® Centrol Account # RegControl® Centrol Account Name Account Name Centrol Account Name Centrol Ac                                                                                                    | AUDICAL STATE STATE STAT                                                                                                    | Papel of 1                                                                                                    | Lab Order<br>Upload File<br>dtf-notes<br>Type a text | Lab_Order_active_2021_11_19_15_15_12.pdf × |
| Care<br>Care<br>Home<br>My Tasks<br>My Calendar<br>My Calendar<br>My Calendar                                                          | Ana Sania Order as LaCcep 10<br>LabCorp Tel<br>RegControl #<br>RegControl #<br>RegControl #<br>Address 1:<br>Address 1:<br>Address 2:<br>Phose 0<br>Patient Information:<br>Patient Names<br>Date of Binn 0<br>Patient Address 2:<br>Date of Binn 0<br>Patient Address 2:<br>Date of Binn 0<br>Patient Address 2:<br>Date of Binn 0<br>Patient Address 2:<br>Date of Binn 0<br>Patient Address 2:<br>Date of Binn 0<br>Patient Address 2:<br>Date of Binn 0<br>Patient Address 2:<br>Date of Binn 0<br>Patient Address 2:<br>Date of Binn 0<br>Patient Address 2:<br>Date of Binn 0<br>Patient Address 2:<br>Date of Binn 0<br>Patient Address 2:<br>Date of Binn 0<br>Patient Address 2:<br>Date of Binn 0<br>Patient Address 2:<br>Date of Binn 0<br>Patient Address 2:<br>Date of Binn 0<br>Date of Binn 0                                                                                                    | United State         Provide State           LabCorp<br>Health Gorilla™         United State           COR EDI Health Gorilla™         United State           COR EDI Health Gorilla™         United State           CORD ID Health Gorilla™         United State           Market State         Charring Physican           Min Health<br>State         Charring Physican           Min Transcisco CA 81104<br>B) State         Charring Physican           B) State         Charring Physican           B) State         Patient ID<br>State           B) State         Patient ID<br>State           B, State         Patient ID<br>State           A TBO Aringm Physican         Onder Coole<br>State           TESTS OFFERE         Onder Coole<br>State           A TBO Aringm Physican         Onder Coole<br>State                                                                                                    | Papel of 1                                                                                                    | Lab Order<br>Upload File<br>dtf-notes<br>Type a text | Lab_Order_active_2021_11_19_15_15_12.pdf × |
| Care<br>Home<br>My Tasks<br>My Calendar<br>My Patients<br>Ars                                                                          | Ana Sania Order as Lacoga ID<br>LabCorp 1%<br>RegControl #<br>RegControl #<br>Class / Grain Sale<br>Outprofile Account Name: N<br>Corp Sale Zaro<br>Patient Information:<br>Patient Information:<br>Patient Information:<br>Patient Information:<br>Patient Information:<br>Order Corp<br>Copport                                                                                                    | Additional Information:                                                                                                    | Part of 1                                                                                                    | Lab Order<br>Upload File<br>dtf-notes<br>Type a text | Lab_Order_active_2021_11_19_15_15_12.pdf × |
| Care                                                                                                    | Ana Sania Order as LaCorg 19<br>LabCorg 75<br>Account #:<br>RegControl #:<br>RegControl #:<br>RegControl #:<br>Account Name: W<br>Account Name: W<br>Account N                                                                                                    | Autor Control Control                                                                                                    | Part II 1                                                                                                    | Lab Order<br>Upload File<br>dtf-notes<br>Type a text | Lab_Order_active_2021_11_19_15_15_12.pdf × |
| Care<br>Aume<br>Home<br>My Tasks<br>My Calendar<br>My Patients<br>Relationship<br>Therapy<br>Encounters                                | And bind older as Laborg 10<br>LabCorp 10<br>Account #:<br>RegControl #:<br>RegControl #:<br>RegControl #:<br>Corp State 2p:<br>Corp State 2p:<br>Corp State 2p:<br>Corp State 2p:<br>Corp State 2p:<br>Corp State 2p:<br>Corp State 2p:<br>Corp State 2p:<br>Peter Information:<br>Peter Information:<br>Discost Information:<br>Discost Information:                                                                                                    | Autor of the second second sec                                                                                                    | Part of 1       SWEAK SANS       P       BROG-9922-       BROG-9922-       BROG-9922-       DSKZ2BSBPFN       Preminal Pactor       OSKZ2BSBPFN                                                                                                    | Lab Order<br>Upload File<br>dtf-notes<br>Type a text | Lab_Order_active_2021_11_19_15_15_12.pdf × |
| Care<br>I dome<br>Home<br>My Tasks<br>My Calendar<br>My Patients<br>My Patients<br>Relationship<br>Therapy<br>Encounters<br>Encounters | And bank backed in the second in the second                                                                                                    | Autor of the services described hereman and the services described hereman and the ser                                                                                                    | Part of 1       With the second second s | Lab Order<br>Upload File<br>dtf-notes<br>Type a text | Lab_Order_active_2021_11_19_15_15_12.pdf × |

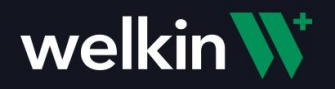

# View Trending Data

The Results Trending Data menu item will show you a graphical view of the lab results for the patient.

| Select Health Gorilla Screen         Place New Order         Results Trending Data         Patient Orders         Patient Results | Select Health Gorilla Screen         Place New Order         Results Trending Data         Patient Orders         Patient Results |                       |                |
|----------------------------------------------------------------------------------------------------|----------------------------------------------------------------------------------------------------|-----------------------|----------------|
| Select Health Gorilla Screen Place New Order Results Trending Data Patient Orders Patient Results                                 | Select Health Gorilla Screen<br>Place New Order<br>Results Trending Data<br>Patient Orders<br>Patient Results                     | welki                 | n₩             |
| Place New Order Results Trending Data Patient Orders Patient Results                                                              | Place New Order<br>Results Trending Data<br>Patient Orders<br>Patient Results                                                     | Select Health (       | Gorilla Screen |
| Results Trending Data         Patient Orders         Patient Results                                                              | Results Trending Data         Patient Orders         Patient Results                                                              | Place New Order       |                |
| Patient Orders Patient Results                                                                                                    | Patient Orders Patient Results                                                                                                    | Results Trending Data |                |
| Patient Results                                                                                                    | Patient Results                                                                                                    | Patient Orders        |                |
|                                                                                                    |                                                                                                    | Patient Results       |                |
|                                                                                                    |                                                                                                    |                       |                |
|                                                                                                    |                                                                                                    |                       |                |

Each test result will display on the graph and allow you to choose a date to view the detailed results.

| ×  | Patient chart > HumanGraph <sup>™</sup>                                                                                                    |         |                                                           |                                                      |   |
|----|----------------------------------------------------------------------------------------------------|---------|-----------------------------------------------------------|------------------------------------------------------|---|
| ₩. | John Smith (61 Male, DOB: 01/01/1960)                                                                                                    |         |                                                           |                                                      |   |
|    | Categories (1) ▼ 01/01/2017 → 07/31/2020 □                                                                                                    | ?       | Summary of S                                              | Sep. 12, 2019                                        | ≔ |
|    | Lab Results         C/0/12/2017         C/0/12/2019         C/7/1           RBC         -5.02         -         -         -         -         -         -         -         -         -         -         -         -         -         -         -         -         -         -         -         -         -         -         -         -         -         -         -         -         -         -         -         -         -         -         -         -         -         -         -         -         -         -         -         -         -         -         -         -         -         -         -         -         -         -         -         -         -         -         -         -         -         -         -         -         -         -         -         -         -         -         -         -         -         -         -         -         -         -         -         -         -         -         -         -         -         -         -         -         -         -         -         -         -         -         -         -         -         - | 31/2020 | LAB RESULTS<br>TRIGLYCERID<br>Date<br>Value<br>Laboratory | DES<br>09/12/2019 12:00<br>57<br>Clearwater Hospital |   |
|    | -18<br>VLDL -152<br>-07                                                                                                    |         | CHOL/HDL<br>Date<br>Value<br>Laboratory                   | 09/12/2019 12:00<br>1.80<br>Clearwater Hospital      |   |
|    |                                                                                                    |         | VLDL<br>Date<br>Value<br>Laboratory                       | 09/12/2019 12:00<br>11<br>Clearwater Hospital        |   |
|    |                                                                                                    |         | LDL/HDL<br>Date<br>Value<br>Laboratory                    | 09/12/2019 12:00<br>0.70<br>Clearwater Hospital      |   |
|    |                                                                                                    |         | RBC                                                       |                                                      |   |

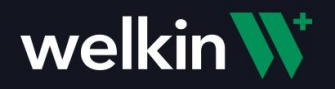

# View Patient Orders

The Patient Orders menu option will allow you to view all orders that have been placed for the patient.

| welkin <b>W</b>              |  |
|------------------------------|--|
| Select Health Gorilla Screen |  |
| Place New Order              |  |
| Results Trending Data        |  |
| Patient Orders               |  |
| Patient Results              |  |
|                              |  |
|                              |  |
|                              |  |
|                              |  |

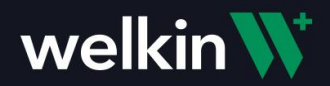

This provides a chronological view of all orders that have been placed for this patient via Health Gorilla. There are many actions that can be performed on the order from here. The most common would be "Change" or "Reorder", which would create a new lab order for this patient. Any documentation that is completed for the order in Health Gorilla will be saved in Health Gorilla. It does not get saved in Welkin.

| Patient Chart                         | Find Search for patient by name, D                  | OB or provider by name, speciality, location Search                                                                                                    |  |  |  |  |  |
|---------------------------------------|-----------------------------------------------------|----------------------------------------------------------------------------------------------------|--|--|--|--|--|
| Close Chart                           | John Smith, Male, 01/01/1960 (61 years)             |                                                                                                    |  |  |  |  |  |
| Demographics                          |                                                     |                                                                                                    |  |  |  |  |  |
| HumanGraph™                           | Filter                                              | 10                                                                                                    |  |  |  |  |  |
| Messages                              | 🛆 John Smith 10:14 AM                               | Order Summary                                                                                                    |  |  |  |  |  |
| Tel Encounters                        | LabCorp<br>Sent                                     | Provider Name:         Lab Corp         Lab Reference ID:         6418           Status:         Sent         Order Submitted:         11/19/2021 10:14 AM                                                                                                    |  |  |  |  |  |
| Orders                                | A John Smith 09/03/2021                             | Order Placed: Electronically                                                                                                    |  |  |  |  |  |
| Future Orders                         | Sent                                                | Lesinatori Paueri serve Lenter<br>Bill fr: Paueri                                                                                                    |  |  |  |  |  |
| Labs/Imaging                          | John Smith 09/03/2021<br>LabCorp                    | Submitted: By Auguste Benoit (Welkin Health), 1/17/2021 10:14 AM                                                                                                    |  |  |  |  |  |
| Documents                             | Sent                                                | Relefting Doctor, MD.         NPI:         TEMPLATE-62                                                                                                    |  |  |  |  |  |
| Progress Notes                        |                                                     | 548 Market St. PMB 73537, San Francisco, CA 94104 Client #: Undefined                                                                                                    |  |  |  |  |  |
| History and Physical                  |                                                     | Payer:                                                                                                    |  |  |  |  |  |
| Referrals                             |                                                     | Bill To: Patient                                                                                                    |  |  |  |  |  |
| Chart updates                         |                                                     | Guarantor: Name: John Smith 343 SALVADOR MESTRE                                                                                                    |  |  |  |  |  |
| ADT Events                            |                                                     | Relationship: Self Mayaguez PR00680                                                                                                    |  |  |  |  |  |
| Insurance                             |                                                     | H: +15555555                                                                                                    |  |  |  |  |  |
| Diagnoses                             |                                                     | Diagnoses                                                                                                    |  |  |  |  |  |
| Medications                           | 15.3.2 Chronic dasabilic toongestive) heart failure |                                                                                                    |  |  |  |  |  |
| Allergies                             | Tests / Procedures / Services                       |                                                                                                    |  |  |  |  |  |
| , , , , , , , , , , , , , , , , , , , |                                                     | 006002 A188CAntigenTyping                                                                                                    |  |  |  |  |  |
| immunizations                         |                                                     | 005012 CB(N b)/firential/Platelet                                                                                                    |  |  |  |  |  |
| Vital Signs                           |                                                     | 0000 COL, NO DIRE COMPT DI COMPT DI COMPT. COMPT DI COMPT DI COMPT DI COMPT. COMPT DI COMPT DI COMPT DI COMPT. COMPT DI COMPT DI COMPT DI COMPT. COMPT DI COMPT DI COMPT. COMPT DI COMPT DI COMPT. COMPT DI COMPT. COMPT DI COMPT. COMPT DI COMPT. COMPT DI COMPT. COMPT DI COMPT. COMPT DI COMPT. COMPT. COMPT DI COMPT. COMPT DI COMPT. COMPT DI COMPT. COMPT. COMPT. COMPT. COMPT. COMPT. COMPT. COMPT. COMPT. COMPT. COMPT. COMPT. COMPT. COMPT DI COMPT. COMPT. COMPT. COMPT. COMPT. COMPT. COMPT DI COMPT. COMPT. COMPT. COMPT DI COMPT. COMPT. COMPT. COMPT. COMPT. COMPT. COMPT. COMPT DI COMPT. COMPT. COMPT |  |  |  |  |  |
| Procedures                            |                                                     |                                                                                                    |  |  |  |  |  |
| Family History                        |                                                     |                                                                                                    |  |  |  |  |  |

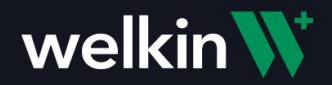

**View Patient Results** 

The Patient Results menu will show all Lab Results received for the patient via Health Gorilla.

| welkin                       |
|------------------------------|
|                              |
| Select Health Gorilla Screen |
| Place New Order              |
|                              |
| kesuits Trending Data        |
| Patient Orders               |
| Patient Results              |
|                              |
|                              |
|                              |
|                              |
|                              |
|                              |

A chronological list of Lab Results for the patient will be displayed in Health Gorilla Labs/Diagnostics.

| PHONE: 1-844-446-7455   suppo | ort@healthgorilla.com   SUPPORT                               |                                                                                                    | 🗘 ANGELA BENOIT 👻 🛛 |
|-------------------------------|---------------------------------------------------------------|----------------------------------------------------------------------------------------------------|---------------------|
| Patient Chart                 | Find Search for patient by name, DC                           | DB or provider by name, speciality, location Search                                                                                                    |                     |
| Close Chart                   | John Smith, Male, 01/0<br>New Order V New Referral Upload Doo | 11/1960 (61 years)<br>country firm Encounter fand Mensage Patient Access Expert CCDA Report CCDA THR                                                                                              |                     |
| Demographics                  |                                                               |                                                                                                    |                     |
| HumanGraph™                   | Filter                                                        | 100 👶 🛆 📥 💆 box ⊗ C 🔲 1 Pr < 🗃<br>Forward Sign Lock Print PDF Bax Delete Refresh Unread FallowUp Stare Event Lig                                                                                  |                     |
| Messages                      | John Smith 10:36 AM                                           | Source:         LabCorp         Result Received:         11/19/2021 10.36 AM           Total Absorbing Results:         0         Result Received:         11/19/2021 10.36 AM                    |                     |
| Tel Encounters                | Final                                                         | Referring Doctor: Template Doctor, M.D. Status: Final                                                                                                    |                     |
| Orders                        | John Smith 19:35 AM                                           | Attachments Preview                                                                                                    |                     |
| Future Orders                 | Final                                                         | John Smith-Charman Haquid Read, 09/22020.9                                                                                                    |                     |
| Labs/Imaging (47)             | John Smith 09/16/2019                                         | PATIENT INFORMATION:<br>Lohn Smith Status: Final Tonnalato Dector                                                                                                    |                     |
| Documents (2)                 | Final                                                         | Dolla Sinkin Classific Michael Dollor, Dollard Dollor, Dollard Dollor, Dollard Dollor, Dollard Dollor, Dollard Dollard Dollard                                                                    |                     |
| Progress Notes                | John Smith 09/16/2019<br>Clearwater Hospital, Imported Re     | Gender: Male Age 59 Time Reported 09122019 0621 AM Phone Wr (2023) 557-4435<br>Patient BD 363397 Received: 09122019 0621 AM Phone Wr (2023) 557-4435<br>Accession 274209001273/S052043 pun gray 7 |                     |
| History and Physical          | Final                                                         | Number: 540 San Francisco, CA, 94104                                                                                                    |                     |
| Referrals                     | John Smith 09/12/2019                                         | Test PANEL Colected: 0912/2019 0621 AM Reported 0912/2019 0621 AM<br>CHHIS FSTRD. 167                                                                                                    |                     |
| Chart updates                 | Final                                                         | TRIGUYCERIDES 57<br>HOLD 92<br>HOLD 92                                                                                                    |                     |
| ADT Events                    | Clearwater Hospital, Imported Re      Final                   | UUL 11<br>UUL 64<br>UULHOL 0.70<br>O'HV APL 1.90                                                                                                    |                     |
| Insurance                     | 09/12/2019                                                    | VITAMIN D (CALCIFEROL) Collected: 09/12/2019 06:21 AM Reported: 09/12/2019 06:21 AM                                                                                                    |                     |
| Diagnoses                     | Clearwater Hospital, Imported Re                              | VITAMIA D(CALCEFEROL) 38.49 CHP Collected: 09122019 0621 AM Reported: 09122019 0621 AM CU II                                                                                                    |                     |
| Medications                   | John Smith 09/12/2019                                         | BUN 13<br>CREAT 0.7                                                                                                    |                     |
| Allergies                     | Clearwater Hospital, Imported Re<br>Final                     | SUUTUM 142<br>POTASSIUM 3.6<br>CHLORIDE 101                                                                                                    |                     |
| Immunizations                 | John Smith 09/12/2019                                         | CO2 27.6<br>ANION GAP 17<br>CALCUM 91                                                                                                    |                     |
| Vital Signs                   | Clearwater Hospital, Imported Re<br>Final                     | TOTAL PROTEIN 7.6<br>ALBUMIN 5.1<br>AST RECOTD 29                                                                                                    |                     |
| Procedures                    | John Smith 09/11/2019                                         | Att Soft) 67<br>Att Soft) 17<br>ALP 71<br>7 Dat 12                                                                                                    |                     |
| Family History                | Final                                                         | 04.00 2.5<br>LD 303                                                                                                    |                     |

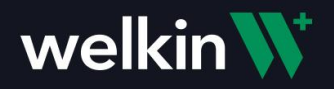

The result will also be uploaded to Welkin in the Documents for the Patient. Choose the Lab Result you would like view by clicking on it in the list.

| welkin 🕅          |                                           |        |                       |                         |               | ९ 🤔 🕐 🖻 📝 🔕                  |
|-------------------|-------------------------------------------|--------|-----------------------|-------------------------|---------------|------------------------------|
| Care              | JS<br>John Smith                          | @ Edit | Documents             |                         |               | Docusign Create Document     |
| My Tasks          | Jan 1, 1960 (61 yo)<br>North West, Oregon |        | Upload Date           | Upload By               | Document Type | 1 - 4 of 4 < →<br># Of Files |
| t                 | Care Plans                                |        | Nov 19, 2021 10:37 AM | API_CLIENT:VPOSKZBSBPFN | Lab Result    | 1                            |
| My Calendar       | Assessments                               |        | Nov 19, 2021 10:15 AM | API_CLIENT:VPOSKZBSBPFN | Lab Order     | 1                            |
| کی<br>My Patients | Documents                                 |        | Sep 3, 2021 2:37 PM   | API_CLIENT:VPOSKZBSBPFN | Lab Order     | 1                            |
| 읍<br>Relationship | Encounters                                |        | Sep 3, 2021 11:15 AM  | API_CLIENT:VPOSKZBSBPFN | Lab Order     | 1                            |
| Encounters        |                                           |        |                       |                         |               |                              |
| ារី<br>Insights   |                                           |        |                       |                         |               |                              |
| 0=<br>Profiles    |                                           |        |                       |                         |               |                              |

| welkin                          |                                       |                                                                                                    |                                                                                                    |                                                                                                    |      |         | Update Document          |                                            |     |
|---------------------------------|---------------------------------------|----------------------------------------------------------------------------------------------------|----------------------------------------------------------------------------------------------------|----------------------------------------------------------------------------------------------------|------|---------|--------------------------|--------------------------------------------|-----|
| Care<br>Gi<br>Home              | John PA                               | TIENT INFORMATION:<br>Dhn Smith<br>B: 01/01/1980<br>nder: Maik Age: 59<br>tient ID: 383397                                                                                                    | STATUS: Pinal<br>Source: Clearwater Hospital<br>Time Reported: 00/12/2019 04:21 AM<br>Received: 00/12/2019 04:21 AM<br>Accession 374/2000 1175130e53kr<br>Humber: 540                                                                                                    | Ade Swith Cherver Height Read 0412/2019<br>ORDERING PHYSICIAN:<br>Template Doctor,<br>M.D.<br>Phone (W) (925) 567-4435<br>548 Market St<br>PMB 75357<br>San Francisco, CA, 94104                                                                                      |      |         | Lab Result Upload File   | Lab_Result_final_2021_11_19_15_37_46.pdf : | ×   |
| E<br>My Tasks                   |                                       | II<br>ID PANEL Collected: 09/12/2<br>HOLESTEROL<br>NOLYCERIDES<br>ND<br>DL<br>NL<br>NL<br>NL<br>NL<br>NL<br>NL<br>NL<br>NL                                                                                                    | In Range Out Of Re<br>019 06:21 AM Reported: 09/12/2019 06:21 AA<br>167<br>57<br>92<br>11<br>64<br>0.70<br>180                                                                                                    | ge Reference Range Lab                                                                                                    |      |         | dtf-notes<br>Type a text |                                            |     |
|                                 | Care Care                             | AMIN D (CALCIFEROL) Colle<br>TAMIN D (CALCIFEROL)                                                                                                    | acted: 09/12/2019 06:21 AM Reported: 09/12/<br>38:49                                                                                                    | 1019 06:21 AM                                                                                                    | POSK | ZBSBPFN |                          |                                            |     |
| My Calendar<br>898              | Asses 60                              | UC<br>UC<br>IN<br>REAT<br>DOIUM<br>TTASSUM                                                                                                    | 88<br>13<br>0.7<br>142<br>3.6                                                                                                    |                                                                                                    | POSK | ZBSBPFN |                          |                                            |     |
| My Patients                     | Docu                                  | ILORIDE<br>22<br>IION GAP<br>ILCIUM<br>YTAL REPORTEIN                                                                                                    | 101<br>27.6<br>17<br>9.1<br>76                                                                                                    |                                                                                                    | POSK | ZBSBPFN |                          |                                            |     |
| දියි<br>Relationship<br>Therapy | Encol Al<br>AL<br>I<br>GL<br>CH<br>UP | BUMIN<br>IT (SGOT)<br>P<br>BILL<br>JOB<br>OCLESTEROL<br>IG ACID<br>G                                                                                                    | 5.1<br>29<br>71<br>1.33<br>2.5<br>303<br>167<br>4.5<br>2.0                                                                                                    |                                                                                                    | POSK | ZBSBPFN |                          |                                            |     |
| Encounters                      | e G<br>eG<br>PRi<br>TC<br>TS          | GFR NON AFRICAN AMERICA<br>IFR AFRICAN AMERICAN<br>OTEIN (OTHER SOURCE SPO<br>DTAL PROTEIN (SPOT URINE)<br>H THYROID STIM HORMONE                                                                                               | 84.0<br>101<br>T) Collected: 09/12/2019 06:21 AM Reporte<br>7<br>Collected: 09/12/2019 06:21 AM Reported: 0                                                                                                    | E 09/12/2019 06:21 AM                                                                                                    |      |         |                          |                                            |     |
| insights<br>Des<br>Profiles     | <u>Ts</u><br>HE                       | PI<br>Prend from Heath Gen<br>High Jawebox heathop<br>The cansent of this doc<br>or and a dormation that is<br>a statuted from a document<br>adaptions of by small at<br>a statuted from a document<br>adaptions of by small at | 3.780<br>the source finite Namesk, Gayuging 2021 Bit west Durkin **<br>shows:<br>we can oblig the transmission and strength of the use of the last<br>height problem of the source strength of the disclosure, include<br>integration of the source strength of the disclosure includes<br>the source strength of the source strength of the<br>height problem of the source strength of the<br>source strength of the source strength of the<br>source strength of the source strength of the<br>source strength of the source strength of the<br>source strength of the source strength of the<br>source strength of the source strength of the<br>source strength of the source strength of the<br>source strength of the source strength of the source strength of the<br>source strength of the source strength of the source strength of the<br>source strength of the source strength of the source strength of the<br>source strength of the source strength of the source strength of the<br>source strength of the source strength of the source strength of the<br>source strength of the source strength of the source strength of the<br>source strength of the source strength of the source strength of the<br>source strength of the source strength of the source strength of the<br>source strength of the source strength of the source strength of the<br>source strength of the source strength of the source strength of the<br>source strength of the source strength of the source strength of the<br>source strength of the source strength of the source strength of the source strength of the source strength of the<br>source strength of the source strength of the source strengt of the sourc | shad or write, to which Perg are addressed and may<br>periodic Valid Hillmannich. If pice are not the<br>accurate a comp produced by the two model<br>concerned and a comparison of the two model and pice<br>or search during a relative the Valid revealed any sys- |      |         | Update 🛃                 | @ Dek                                      | ete |

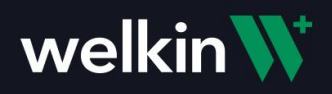

In addition to receiving the lab result PDF as a document in Welklin, a Task and Task Notification will be created to make the care team members aware of the lab result being available for the patient.

| welkin 🕅                       |                                                         |                                              |                                                    | Notification 🕕                                                    | All Types  ~                      |                           |
|--------------------------------|---------------------------------------------------------|----------------------------------------------|----------------------------------------------------|-------------------------------------------------------------------|-----------------------------------|---------------------------|
| Care                           | JS & Edit                                               | Documents                                    |                                                    | II                                                                | Unread                            | Archived                  |
| Home                           | Jonn Smith<br>Jan 1, 1960 (61 yo)<br>North West, Oregon |                                              |                                                    | TODAY API_CLIENT:VPOSKZBSBPFN Us T Task "Lab Results Available" v | Read All     ser HIGH was created | Archive All Task 10:37 am |
| My Tasks                       | Care Plans                                              | Upload Date<br>Nov 19, 2021 10:37 AM         | Upload By API_CLIENT:VPOSKZBSBPFN                  | Oct 13, 2021                                                      |                                   |                           |
| 綴<br>My Patients               | Assessments Documents                                   | Nov 19, 2021 10:15 AM<br>Sep 3, 2021 2:37 PM | API_CLIENT:VPOSKZBSBPFN<br>API_CLIENT:VPOSKZBSBPFN | Angie Benoit User Task "Lab Results Available" v                  | was updated                       | 4:45 pm<br>•              |
| දිය<br>Relationship<br>Therapy | Encounters                                              | Sep 3, 2021 11:15 AM                         | API_CLIENT:VPOSKZBSBPFN                            | Sep 29, 2021 Angie Benoit User                                    |                                   | 10:13 am                  |
| Encounters                     |                                                         |                                              |                                                    | Angie Benoit User                                                 | was updated                       | 10:13 am                  |
| ណ៍<br>Insights                 |                                                         |                                              |                                                    | Sep 3, 2021                                                       |                                   |                           |
| <b>○</b> ≣<br>Profilos         |                                                         |                                              |                                                    | Angie Benoit User                                                 |                                   | 2:39 pm                   |

A Task for the Primary contact for the patient is created and the whole Care Team is notified of the Task for Lab Result.

| welkin 🕔                 |                                                                                                 | Lab Results Available ×                                                                                                  |
|--------------------------|-------------------------------------------------------------------------------------------------|----------------------------------------------------------------------------------------------------|
| Care                     | My Tasks                                                                                        | Status 💿 1<br>O Do O Cancel Task                                                                                         |
| Home<br>Home<br>My Tasks | Q Type to search Filters ~ To Do, In Progress, 1 more ~                                         | Description (optional)<br>Please review lab results for patient. They can be viewed<br>from the Patient's Document list. |
| Ē                        | 1 - 3 of 3 50/Page ~                                                                            | Patient                                                                                                    |
| My Calendar              | Task         Patient Name         Priority         Due Date         Assignee         Created By | John Smith -                                                                                                    |
| A My Patients            | Lab Results Available John Smith ^ High Nov 19, 2021 Angie Benoit API_CLIENT:VPOSKZBS           | Go to patient<br>Assignee name*                                                                                          |
| දියි                     | Lab Results Available Betty Boo ^ High Sep 3, 2021 Angie Benoit API_CLIENT:VPOSKZBS             | Angie Benoit x   ~                                                                                                    |
| Relationship<br>Therapy  | Lab Results Available Roger Rabbit ^ High Jul 16, 2021 Angle Benoit API_CLIENT:VPOSKZBS         | Due Day<br>11/19/2021                                                                                                    |
| Encounters               | 1-3 of 3 50/Page ~                                                                              | Priority*                                                                                                    |
| 교<br>Insights            |                                                                                                 | <ul> <li>High</li> <li>Medlum</li> </ul>                                                                                 |
| O≣<br>Profiles           |                                                                                                 | Save                                                                                                    |

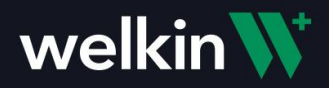

## Additional Note

When a clinician launches into Health Gorilla from Welkin for the first time, they will be presented with a Terms of Use agreement. This is a one time step, once the agreement is accepted, you will not see this again and can proceed to use Health Gorilla to place your Lab Orders.

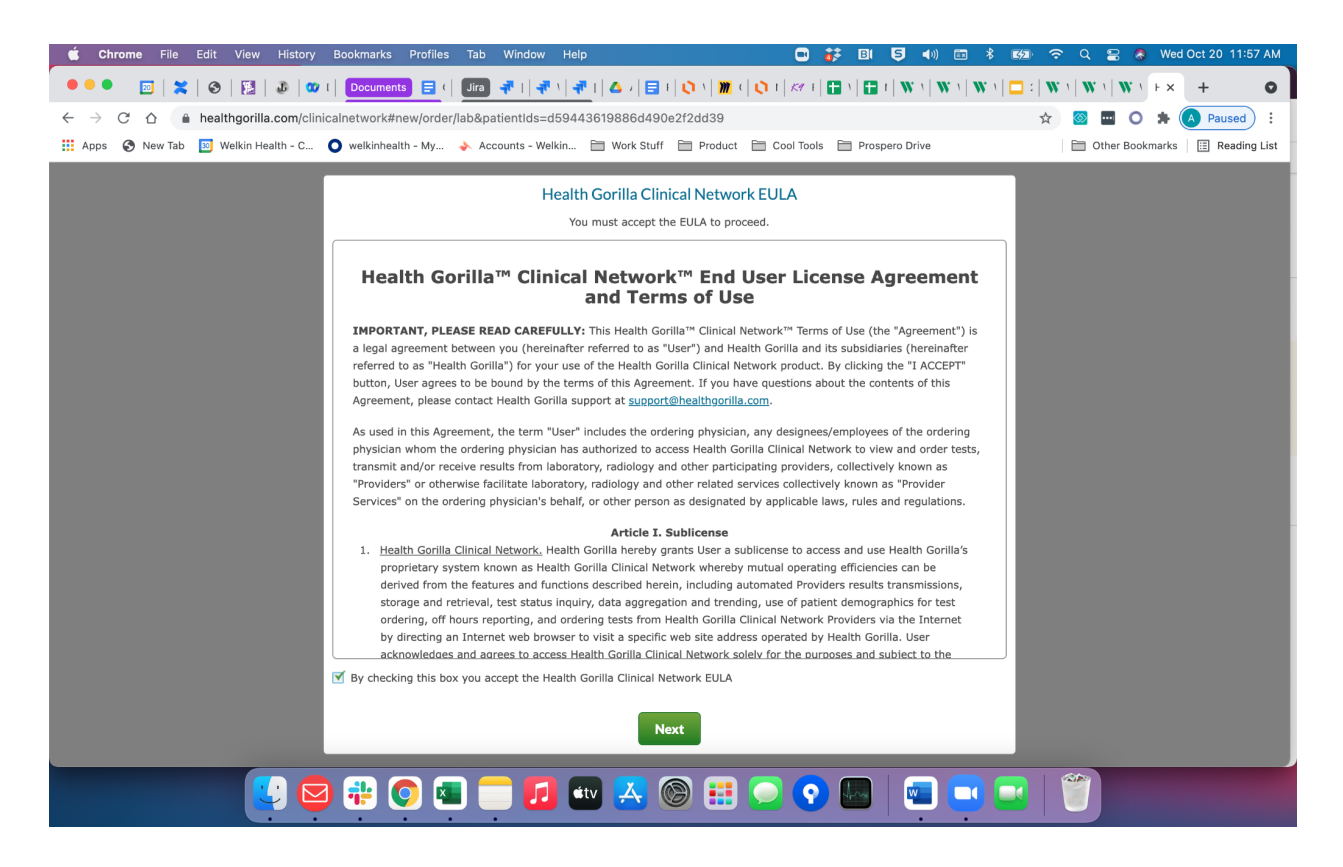